## 勞保局個人投保資料查詢

- 一、 登入方式
- 二、 區間-查詢
- 三、 完整查詢

- 、登入 1.使用電腦 Google 搜尋「勞保明細」 Google Q 勞保明細 X Ų 0

2. 進入「勞保局 e 化服務系統」

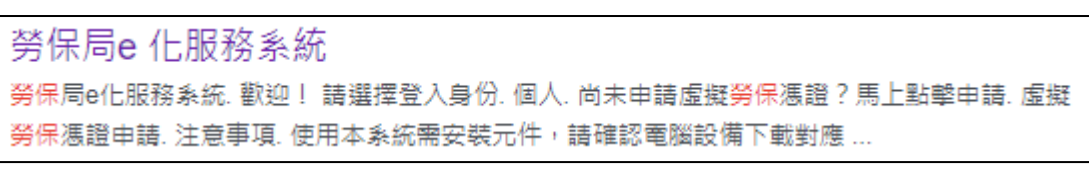

3.點選「個人」進入頁面

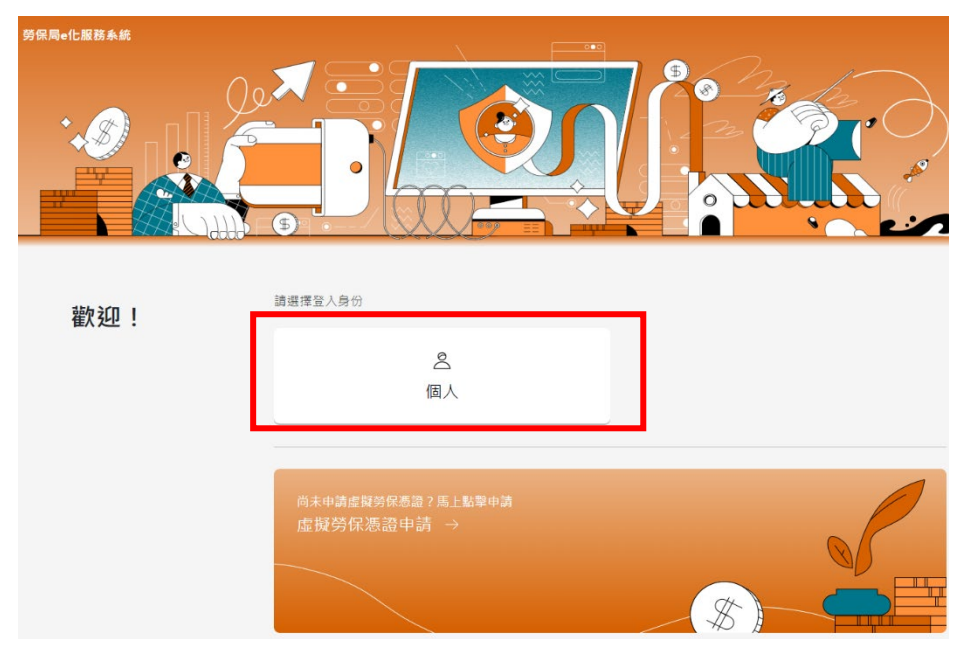

4.選擇「行動電話認證」並輸入「身分證號」點選「驗證」

| <    | 請選擇登入方式                                                                                             |
|------|----------------------------------------------------------------------------------------------------|
| Ô    | 自然人憑證 虛擬勞保憑證 健保卡號 + 戶號 <b>行動電話認證</b>                                                                |
| 個人登入 | <ol> <li>以行動電話登入,提供查詢功能(含確診COVID-19申辦),若需進行申辦作業,請以其他方式登入。</li> <li> <u>行動電話認證操作手冊下載</u> </li> </ol> |
|      | 請輸入以下欄位                                                                                             |
|      | * 身分證號                                                                                              |

5. 輸入以上相關訊息欄位 (電信業者、手機門號、健保卡號...等);設定憑證密碼 (自訂) 後底選「送出」

| * 身分證號      |                          | 驗證               |          |
|-------------|--------------------------|------------------|----------|
|             |                          |                  |          |
| * 電信業者      | 請選擇                      | ~                |          |
|             |                          |                  |          |
| * 手機門號      | 請輸入手機                    |                  |          |
|             |                          |                  |          |
| * 健保卡號      | 請輸入健保卡號                  |                  |          |
|             |                          |                  |          |
| * 出生日期      | 民國60年1月1日,請輸入06001       | 01               |          |
| * #+ -2     |                          |                  |          |
| XT1         |                          |                  |          |
| * 請輸入下圖中的字  |                          |                  |          |
| (不分大小寫)     | 0000                     |                  |          |
|             |                          |                  |          |
| WARY        | 重新產生驗證碼                  |                  |          |
|             | <u></u> 重柳/建工弧电响         |                  |          |
| * 多统奖白動建立行動 | ■話馮諮(裱禍行動 <b>啻話馮諮</b> +宓 | 『碼方式登入系統,增加便利性。) |          |
|             |                          |                  |          |
| * 設定慿證密碼    | 請輸入 6-14 碼英數字            | ж                |          |
|             |                          |                  |          |
| * 確認憑證密碼    | 請輸入 6-14 碼英數字            | ж                |          |
|             |                          |                  |          |
|             |                          |                  |          |
|             |                          |                  | 清空輸入區 送出 |
|             |                          |                  |          |

\* 點選送出後畫面會產生「QR code」

6.使用手機掃描「QR code」

| <                              | 請選擇登入方式                                                                                                    |
|--------------------------------|----------------------------------------------------------------------------------------------------|
| $\overset{\texttt{O}}{\frown}$ | 自然人憑證 虛膜勞保憑證 健保卡號+戶號 行動電話認識                                                                                                    |
| 個人登入                           | <ul> <li>① 以行動電話登入,提供查詢功能(含確診COVID-19申辦),若需進行申辦作業,請以其他方式登入。</li> <li>② 行動電話認證操作手冊下載</li> </ul>                                                                                                    |
|                                | B盤有效時間:04:3 IIIIIIIIIIIIIIIIIIIIIIIIIIIIIIIIII                                                                                                    |
|                                | 問題等引 ♂ <sup>0</sup> <u>行動電話認識 常見問題</u>                                                                                                    |
|                                | <ol> <li>注意事項</li> <li>1. 建議位時使用手機指機得損 QRCODE 進行行動電話認識。</li> <li>2. 諾诺松加德總已錄,使用「電販賣」有意煩的(G · 50)應線。</li> <li>3. 同一區身分鏈錄,在同一座或機動同一處影覽動內會建立一相行動電話落證,若使用其他設備或其他影覽器,下改量人時<br/>款心溪重新執行行動電話認識。</li> </ol> |

7.「手機」掃完「QR code」後,確認手機畫面紅框內資訊,點選「我已閱讀並同意」後按下」開始驗證 跑出右方畫面後可回電腦確認

| 8:51                 |                                                                                   | ••• 4G <b>70</b>      | 8:55 🕜    |                | I 5G <b>70</b> |    |
|----------------------|-----------------------------------------------------------------------------------|-----------------------|-----------|----------------|----------------|----|
| 勞保局 e ɗ              | 上服務系統                                                                             | ?                     | 勞保局 e 化服剂 | 務系統            | ?              |    |
| 請檢查下方;<br><u>用者約</u> | 之待驗證資料正確,<br>定條款後, 點選開始<br>驗證類別<br>行動電話驗證<br>驗證單位<br>勞保局<br>電信業者<br>台灣大哥大<br>門號資訊 | 閱讀並同意 <u>使</u><br>驗證。 | 請回到您      | 的電腦確認認證        | 我是             | 占邊 |
| 〇我E                  | <b>身分證號</b><br>****<br>己閱讀並同意 <u>使用者約</u> 2                                       | 主條款                   |           |                |                |    |
|                      | 開始驗證                                                                              |                       | 大小        | mes.bli.gov.tw | 5              |    |
|                      | 🔒 mes.bli.gov.tw                                                                  |                       | < >       | <u>ث</u> (     |                |    |

第3頁,共7頁

## 8.認證完成後電腦畫面

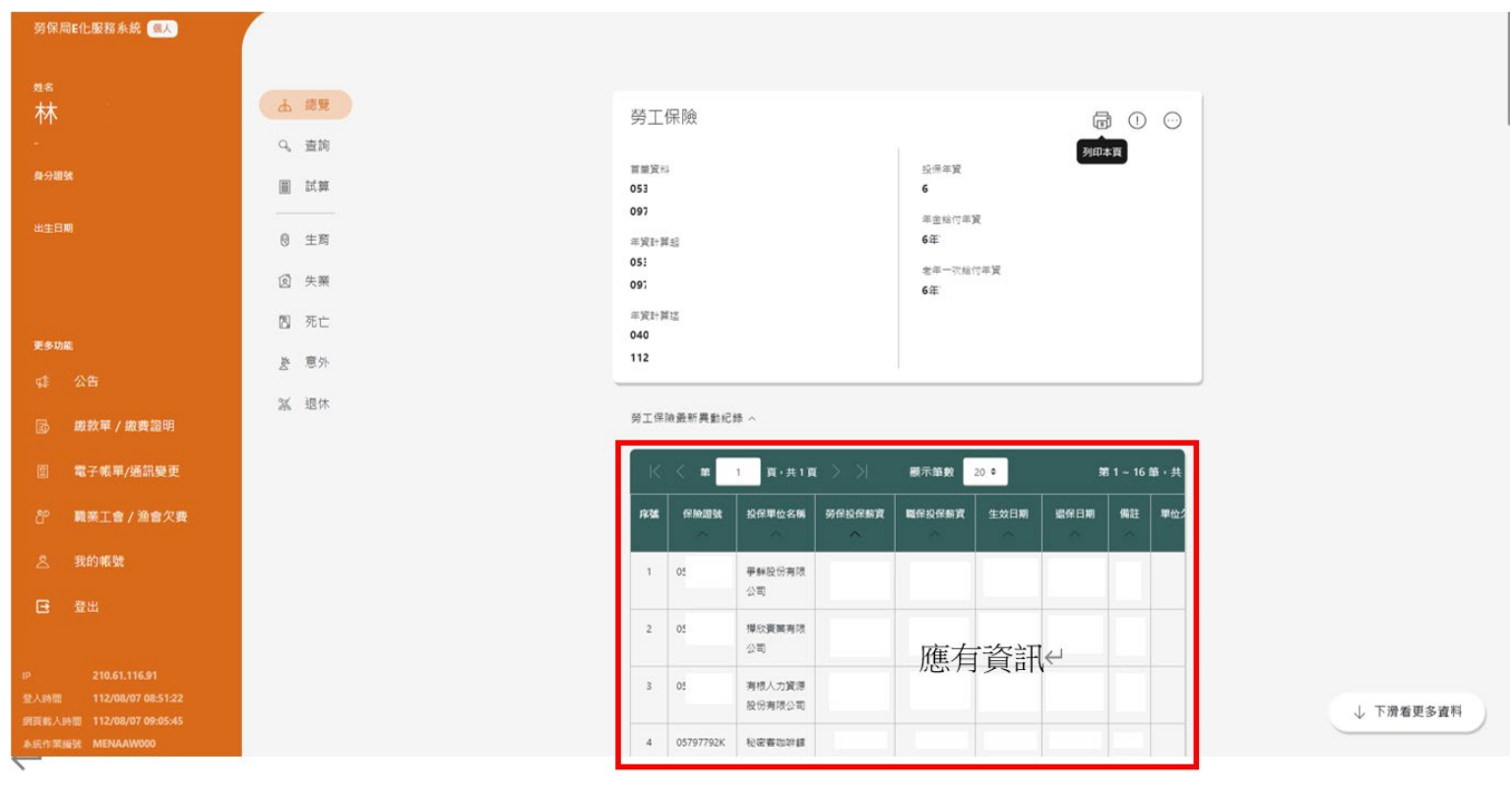

二、區間-查詢

## 1.電腦畫面點選「查詢」

| 劳留局10比服服系统                      | •                  |            |              |  |  |                     |        |                         |              |                       |             |      |       |     |
|---------------------------------|--------------------|------------|--------------|--|--|---------------------|--------|-------------------------|--------------|-----------------------|-------------|------|-------|-----|
| 林                               |                    | <u>ه</u> ا | 19           |  |  | 勞工                  | 保險     |                         |              |                       |             | 6    | 10    | 0   |
| 8-92M                           |                    |            | 194          |  |  | 田田安<br>053<br>097   | 4      |                         |              | ≲#∓g<br>6             |             | 5940 | ŧя    |     |
| 0208                            |                    | 0 1        | R            |  |  | =3(3)<br>053        | # El   |                         |              | 年生14代4<br>を注:<br>年二元3 | 平変<br>81寸年第 |      |       |     |
| Esos                            |                    | 8 3        | ic.          |  |  | 097<br>=%11<br>0400 | Wit    |                         |              | 6-21                  |             |      |       |     |
| 41 SB                           |                    | N I        | 195-<br>1074 |  |  | 112                 |        | 0 es                    |              |                       |             |      |       |     |
| [5] 超数单/283<br>EI 電子電單/363      | 920191<br>17198 12 |            |              |  |  | MIN K               | < 11   | 1 <b>A</b> ( <u>R</u> ) | <b>x</b> > > | 8758                  | 20 0        |      | 81-16 | · # |
| 8° 108218/3                     | <b>日前</b> 欠款       |            |              |  |  | 536                 | (INCOL | Susper                  | -            | -                     | 2004        | -    | 942   |     |
| 点 我的希望<br>CE 登出                 |                    |            |              |  |  | 3                   |        |                         |              |                       |             |      |       |     |
| 년 210.61.116<br>명시34명 112/08/07 | 61<br>60.51.22     |            |              |  |  | 2                   |        |                         |              | 應有資                   | ₹हेन्स्     |      |       |     |
| SERVELANTE 112/08/07            | 09:05:45<br>00     |            |              |  |  | 4                   |        | 1028200                 |              |                       |             |      |       |     |

| 查詢                     |               |
|------------------------|---------------|
| 保險異動│請領資料│專戶資料│繳費(納)明細 |               |
| 請選擇欲查詢項目               |               |
| 保險異動查詢                 |               |
| 勞工保險                   | $\rightarrow$ |
| 勞工退休金新制                | $\rightarrow$ |
| 國民年金保險異動               | $\rightarrow$ |
|                        | $\rightarrow$ |
| <b>農民退休儲金</b>          | $\rightarrow$ |

3.點選「查詢日期起迄」, 輸入查詢區間, 點選「送出」

例: 查詢111年1月1日~112年8月10日

| 異動<br>查詢 |            |                |       |         |       |    |  |
|----------|------------|----------------|-------|---------|-------|----|--|
| *依類別查詢   | 200        | 工保險(職保、就保)異動 ♦ |       |         |       |    |  |
| *依條件查詢   | $\bigcirc$ | 查詢全部           |       |         |       |    |  |
|          | 0          | 查詢日期起迄         |       |         |       |    |  |
|          |            | 1110101        | <br>~ | 1120810 |       |    |  |
|          |            |                |       |         | 清空輸入區 | 送出 |  |

4.下方會顯示查詢結果;點選「藍框」選擇 (PDF 列印),按下「列印」

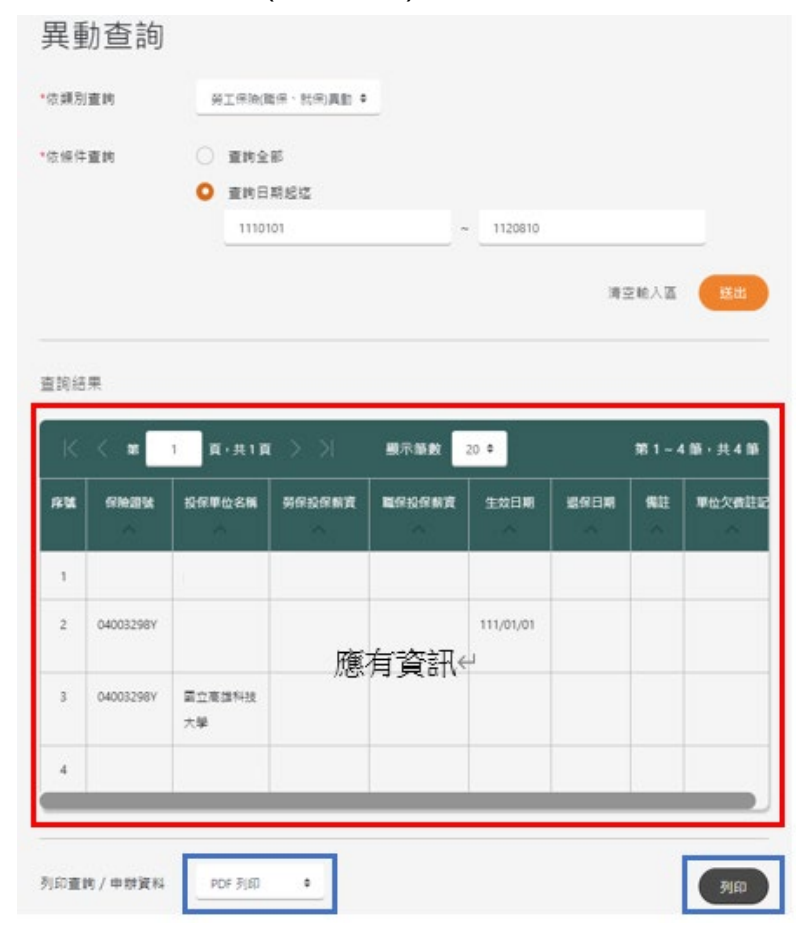

5.按下列印後顯示資訊

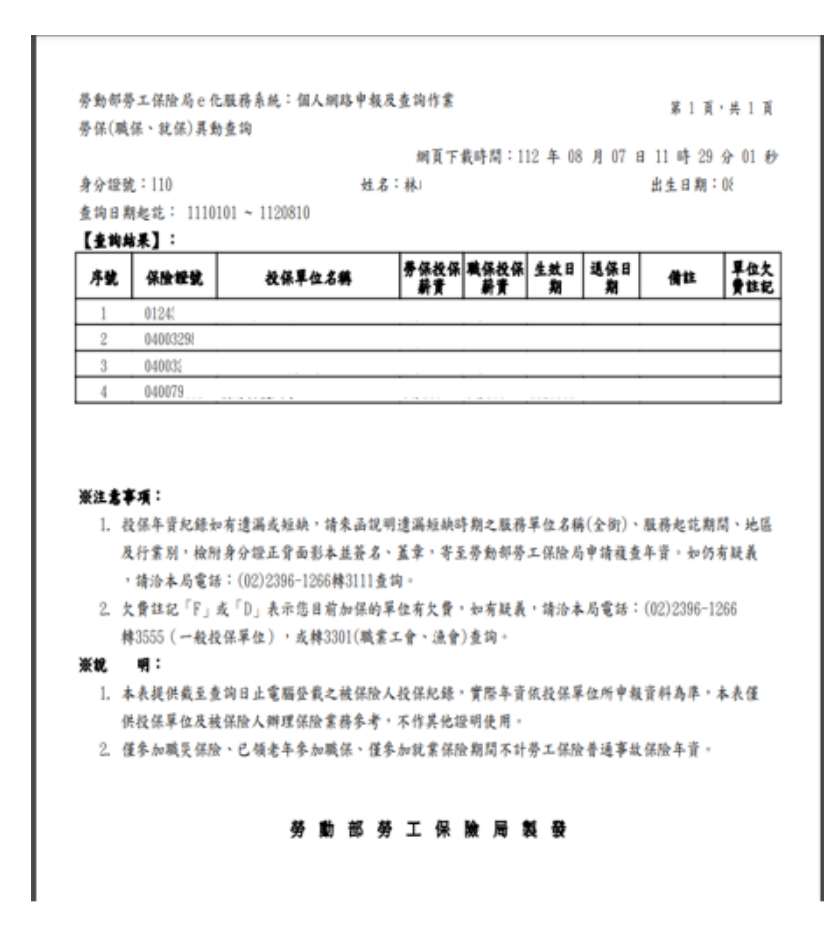

## 三、完整查詢

1.首頁

- 「藍框」顯示個人總投保年資資訊
- 「紅框」顯示投保異動及投保薪資明細

「綠框」點選可列印明細總表,需先將紅框頁數調整至(最後一頁)並顯示(最大)筆數

(顯示近期投保相關資料)

| 另保局和企業服务統 (11人)                                                           |                                          |                   |                  |       |        |                                                        |                  |           |           |              |   |
|---------------------------------------------------------------------------|------------------------------------------|-------------------|------------------|-------|--------|--------------------------------------------------------|------------------|-----------|-----------|--------------|---|
| ne<br>林                                                                   | A 22                                     | 99I               | 保險               |       |        |                                                        |                  | 6         | 0         | 0            | 1 |
| A SHIM                                                                    | 圖 試罪                                     | 第三式<br>053<br>097 | e.               |       |        | ≲##¥<br>63                                             |                  | MAL       | FIT.      | 4            |   |
|                                                                           | <ul> <li>① 生局</li> <li>(1) 告募</li> </ul> | = 362+1<br>051    | 12               |       |        | <ul><li>年回知(1年)</li><li>6(日)</li><li>年回知(1年)</li></ul> | <b>α</b><br>(1年第 |           |           |              |   |
| Face                                                                      | 到现亡                                      | #R11              | 12               |       |        | 68                                                     |                  |           |           |              |   |
|                                                                           | 代意 名<br>水鼓 派                             | <br>              | a de vida de con |       |        |                                                        |                  |           |           |              |   |
| 診 成效率/廠資20円<br>Ⅲ 電子電車/通訊廠型                                                |                                          | K                 | < = 1            | R-R18 | i ≻ >l | 8758 B                                                 | 20 0             |           | 1 - 161   | <b>Б</b> • Л |   |
| · 肩展工会 / 油会欠表                                                             |                                          | 1938              | инди             | ***** | REGENE |                                                        | 301#             | 6484      | 942       | <b>#@</b> 3  |   |
| 我的 <b>毛说</b>                                                              |                                          | 1                 | 053829985        |       | 11,100 |                                                        |                  | 098/02/19 | 89<br>20  |              |   |
|                                                                           |                                          | 2                 |                  |       |        |                                                        |                  |           | 819<br>IM |              |   |
| 2192.61.116.91<br>1919 112/08/07 08:51.22<br>19.1.7112 112/08/07 08:35-45 |                                          | 3                 |                  |       | 11,100 |                                                        |                  |           |           |              |   |
| IS TE BENEFIC MENAAWOOO                                                   |                                          | -                 | -                | 4     |        |                                                        |                  |           |           |              |   |

按下列印後顯示「開始就業至今所有投保紀錄」

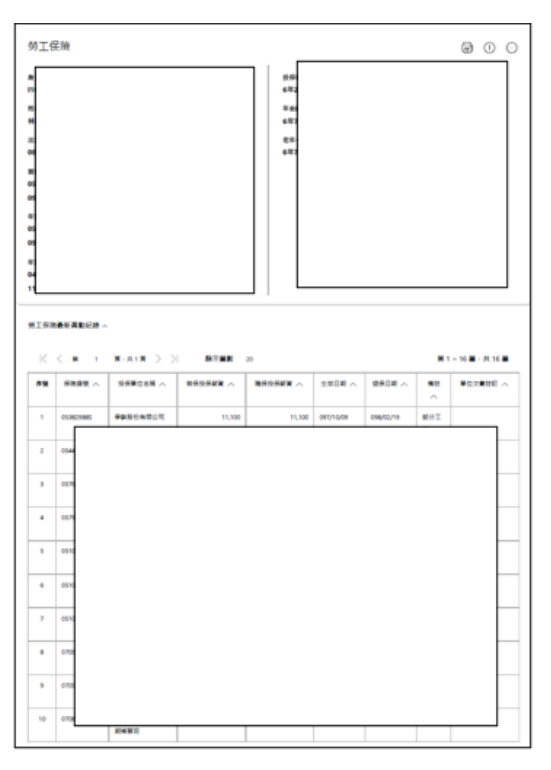

第7頁,共7頁